# Resource pool distribution method: Pooled availability with priority [Classic]

Resource pools allow you to dynamically distribute bookings among a group of Team members in the same department, location, or with any other shared characteristic. Each Resource pool has its own method for distributing bookings, such as Round robin, Pooled availability, or Pooled availability with priority.

In this article, you'll learn about the Pooled availability with priority distribution method and how to set up a Resource pool with Pooled availability with priority.

#### In this article:

- When should I use Pooled availability with priority?
- How are bookings assigned with Pooled availability with priority?
- How do I create a Resource pool that uses Pooled availability with priority?

### When should I use Pooled availability with priority?

Pooled availability with priority is a hybrid distribution method. It provides Customers with the maximum amount of time slots while also giving priority to specific Team members.

For example, you might choose to use Pooled availability with priority to distribute bookings to your tier-two support representatives. You want to provide maximum availability to Customers in need of tier-two support, while also ensuring that your most qualified support representatives conduct the meetings.

#### How are bookings assigned with Pooled availability with priority?

To distribute bookings among Team members in your pool using Pooled availability with priority, you must add the Resource pool to a Master page. When a Customer visits your Master page, they will see your entire team's combined availability. Once they select a time, the booking is automatically assigned to the available Team member with the highest priority.

If there are multiple Team members with the same priority ranking, the booking is assigned to the Team member with the longest idle time. This is the Team member who has not received a booking for the longest amount of time.

#### How do I create a Resource pool that uses Pooled availability with priority?

- 1. Go to **Booking pages** in the bar on the left.
- 2. Select Resource pools on the left (Figure 1).

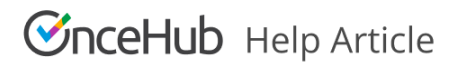

| Formerly SchedukeOnce         | <ul> <li>⊘ ⊡ Live chats ●</li> </ul> |                        | ~~ Q (              | ?) 🕸 🚯 |
|-------------------------------|--------------------------------------|------------------------|---------------------|--------|
| <b>[←</b> Exit setup          | ource pools                          |                        | • 2                 |        |
| Cverview                      |                                      |                        | Add a Resource pool |        |
| A Integrations                |                                      | Included Booking pages |                     |        |
| le Reports                    | k- Effective Sept 16 2020            | <b>周</b> 9             | 63 Edit 🗊 Delete    |        |
| ✓ Tools                       |                                      | <b>周</b> 2             | 63 Edit 🗊 Delete    |        |
| Booking forms editor          | ty Setup                             | 周 4                    | 63 Edit 🗍 Delete    |        |
| Notification templates editor | nstall                               | <b>周</b> 4             | 63 Edit 🗍 Delete    |        |
| 🕼 Theme designer              | ortOH                                | 周 6                    | 63 Edit 🗊 Delete    |        |
| A Localization editor         | ortOH (Salesforce)                   | 周 2                    | 63 Edit 🗊 Delete    |        |
| Email from your domain        | Tax Decourses                        | <b>a</b> .             | 🖒 Edit 🛱 Doloto     |        |

Figure 1: Resource pools

- 3. Click the Add a Resource pool button to create a new Resource pool.
- 4. The **New Resource pool** pop-up appears (Figure 2).

| New Resource pool                                                                          |                                                    |            |  |  |
|--------------------------------------------------------------------------------------------|----------------------------------------------------|------------|--|--|
| A resource pool is a group of Booking pages to which bookings can be dynamically assigned. |                                                    |            |  |  |
| Name*                                                                                      |                                                    |            |  |  |
| Distribution method                                                                        | Distribution method                                |            |  |  |
|                                                                                            | $\bigcirc$ Pooled availability (i)                 |            |  |  |
|                                                                                            | $\bigcirc$ Pooled availability with priority $(i)$ |            |  |  |
| Reporting cycle $(i)$                                                                      |                                                    |            |  |  |
| Cycle restarts                                                                             | Never                                              | •          |  |  |
|                                                                                            |                                                    |            |  |  |
| Cancel                                                                                     | s                                                  | ave & Edit |  |  |

Figure 2: New Resource pool pop-up

- 5. Name your Resource pool.
- 6. In the **Distribution method** section, select **Pooled availability with priority**.
- 7. Select a Reporting cycle.
- 8. Click Save & Edit. You'll be redirected to the Resource pool Overview section.
- 9. Go to the Resources section and select which Booking pages to include in the drop-down. Assign a priority to each Booking page in your pool (Figure 3).

## **OnceHub** Help Article

| Resource  | pool: | Tier two support                            |                                |             | Resou                     | Irce pool: T            | ïer two support           | T      |
|-----------|-------|---------------------------------------------|--------------------------------|-------------|---------------------------|-------------------------|---------------------------|--------|
| Overview  |       | Resources Average bookings per Booking page |                                |             |                           |                         |                           |        |
| Resources | >     | Add Booking pages                           | ¥                              |             |                           |                         |                           |        |
|           |       | Booking page                                | Assignment priority $(\hat{i}$ | Date joined | Participating $(\hat{i})$ | Bookings<br>received (i | Bookings<br>) removed (i) |        |
|           |       | Jane Kann                                   | High - 10 🔻                    | Aug 8, 2018 | Yes                       | 0                       | 0                         | Remove |
|           |       | John Smith                                  | Low - 2                        | Aug 8, 2018 | Yes                       | 0                       | 0                         | Remove |
|           |       | Mandy Jones                                 | Medium - 7 🔹                   | Aug 8, 2018 | Yes                       | 0                       | 0                         | Remove |
|           |       | Marie Mabel                                 | Medium - 5                     | Aug 8, 2018 | Yes                       | 0                       | 0                         | Remove |
|           |       |                                             |                                |             |                           |                         |                           |        |

Figure 3: Resource section

10. Make sure to add your Resource pool to a Master page. Bookings will not be distributed to pool members until the Resource pool is included in a Master page.